## ご購入の手順

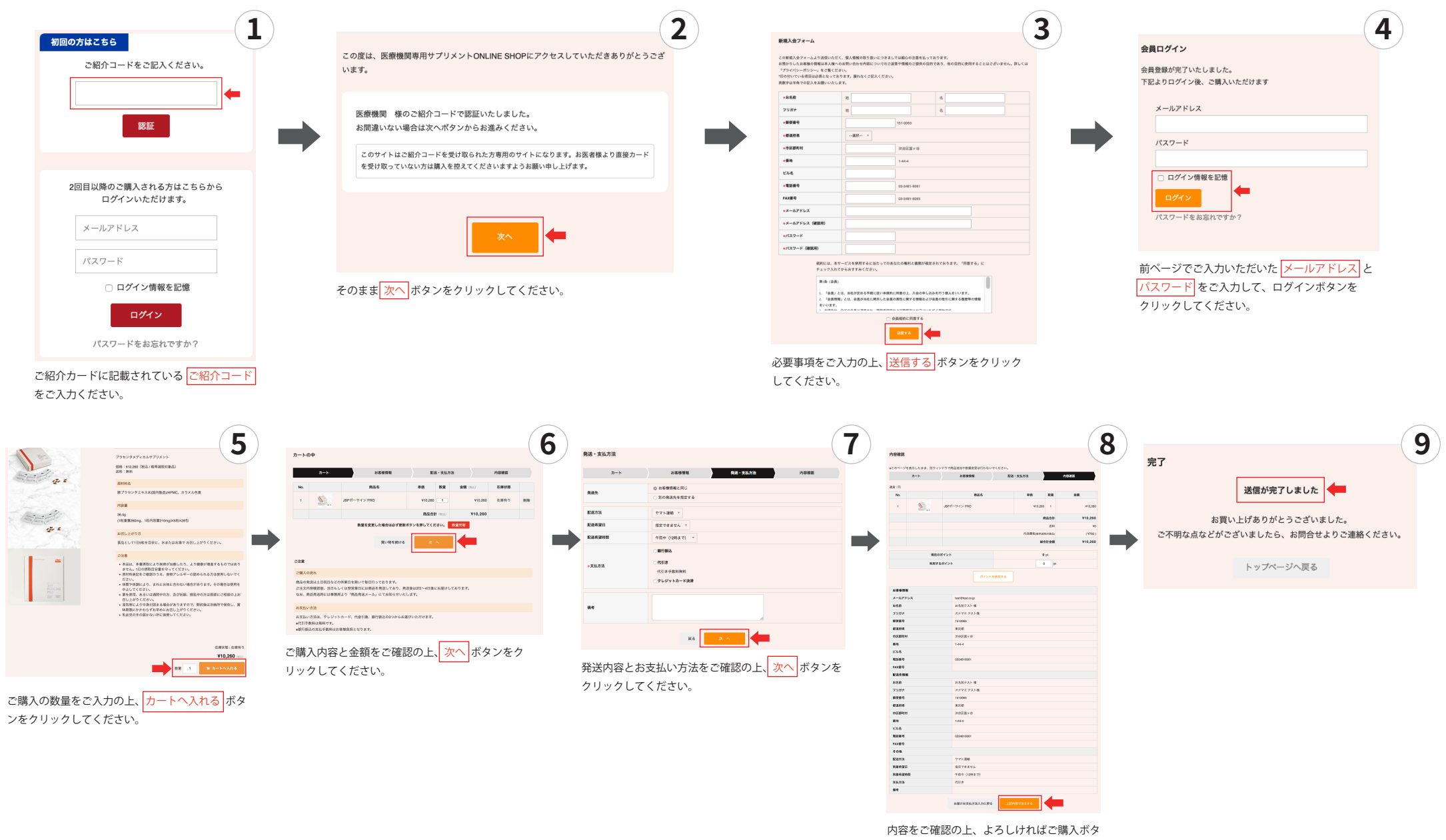

内容をご確認の工、ようしりればご願, ンをクリックしてください。